教你安全用电脑:让操作系统更安全稳定Microsoft认证考试 PDF转换可能丢失图片或格式,建议阅读原文

https://www.100test.com/kao\_ti2020/644/2021\_2022\_\_E6\_95\_99\_E 4 BD A0 E5 AE 89 E5 c100 644015.htm 电脑和网络给我们 的生活带来了很大的方便,但随之而来的安全问题也是层出 不穷,各种木马病毒日益猖獗,挂马网站的数量也增长迅速 ,要是我们的电脑中了招,小则导致一些应用程序无法正常 使用,大则会被黑客盗走如银行账号密码、个人隐私信息等 重要内容,到那时候再亡羊补牢可就晚了。 Windows是目前 使用人数最多的操作系统,但Windows的稳定性和安全性却 都是很差的,近段时间经常能够看到Windows曝出漏洞的消 息,也正说明了这一点,对于未知漏洞目前还没有一个真正 有效的防御措施,但对于Windows的已知漏洞,在装好新系 统的第一时间我们就应着手为系统打上补丁。 给系统打补丁 也有很多种方法,目前大部分的杀毒软件都带有一些系统维 护工具,因此,我们可以直接用杀毒软件提供的维护工具来 检查系统漏洞并为其打上补丁。以瑞星杀毒软件的"瑞星卡 卡安全助手"为例,扫描、下载和安装补丁都非常简单,基 本已经做到了"全自动"化。首先,打开瑞星卡卡安全助手 后,在"常用"菜单下选择"漏洞扫描与修复",软件便自 动对系统进行扫描。扫描结果会告诉用户当前系统中存在几 个漏洞,此时点击"详细信息"。漏洞扫描结果在扫描出的 补丁列表中将显示所有未安装补丁的安装要求、下载进度( 开始下载后显示进度条)、危险等级、漏洞名称、漏洞简介 描述及下载链接。我们可以点击每个补丁右侧的"下载" 链接单独下载补丁,也可以直接将所有补丁全选,点击"修

复漏洞"进行修复。下载及安装补丁文件这里需要提醒大家 , 如果补丁的安装要求中显示为"独占", 那么该补丁是无 法与其它补丁同时安装的,需要我们单独下载安装。补丁的 下载速度根据每台电脑的联网情况会有所不同,所有补丁下 载完后,便自动开始安装,整个过程无需人工操作。因此即 使你的电脑中需要安装的补丁比较多,也不用一直守在电脑 旁边。 当看到"修复漏洞结束"的提示文字时,就表示卡卡 安全助手已经完成了漏洞修复工作,此时再对电脑重新扫描 一次就能看到已经没有存在漏洞的提示信息了。 不装无用组 件 除了系统漏洞,Windows中还存在很多其它安全威胁,同 样需要我们的注意。 不安装无用的组件 Windows系统在安装 时,会提示我们选择安装的组件。一般来说,那些一时用不 到的组件,尽量不要安装。比如对于那些既不打算架设个人 站点,又不太可能用本地计算机调试ASP等脚本的普通用户 来说,就完全没有必要安装Windows2000/XP的Internet信息服 务(IIS),自然也就可以避免诸如.PRINTER、.IDQ、.IDA 、WEBDEV等等通过IIS来进行的外部攻击。 如果电脑中已经 安装了IIS,我们也可以将其卸载。 首先打开控制面板,选择 "添加或删除程序-添加/删除Windows组件",打开Windows 组件向导。Windows组件向导将"Internet 信息服务(IIS)" 一项前面的勾去掉,选择下一步。删除IIS 这样,IIS就被我们 移出Windows了。选择安全的文件格式对于Windows2000/XP 的用户而言,NTFS文件格式是最佳选择。因为无论是从文件 检索速度、系统资源权限控制上来看,NTFS都明显要优 于FAT系统。我们可以在采用了NTFS格式的磁盘分区上单击 鼠标右键,从弹出的菜单中选择"属性",就会看到NTFS格

式下的磁盘属性中多了"配额"选项卡,用户通过这个选项 卡可以详细地设置系统中每个用户对该逻辑盘的访问权限。 NTFS文件格式"配额"选项采用FAT32文件格式的磁盘信息 则无法设置磁盘配额。 FAT32文件格式 定制系统服务 Windows2000/XP系统正常启动后,会为用户提供很多服务, 但绝大多数用户并不需要所有的服务。显然,多余的服务只 能增加系统负荷和不稳定性。我们可以在桌面上用鼠标右键 单击"我的电脑-管理",然后在打开的界面左侧窗口中选择 "服务和应用程序-服务",我们可以在这里关掉那些不必要 的服务,以提高系统稳定性、安全性并加快系统运行速度。 关闭不需要的服务需要特别说明的是, Remote Registry Service 、Telnet等几个高风险的服务是一定要停止的。 用鼠标双击 相应项目,然后在打开的窗口中将它们设置为"手动"或" 禁止"即可。 禁用高风险服务 定制默认账号 我们说过,凡是 默认的,都是不安全的,至少系统账号是这样的,先不说现 在大多数朋友使用的密码都简单得可怜,使用空密码的用户 也不在少数。重要的是在已知用户名的情况下,从理论上讲 密码很难逃脱被暴力破解的厄运。 在桌面上用鼠标右键单击 "我的电脑-管理",然后在打开的界面左侧窗口中选择"系 统工具-本地用户和组"。然后为"用户"或"组"下面的 "Administrators"账号更名。为Administrators账号更名对于 那些系统自带的、我们不使用的用户,最好也设置密码,避 免被恶意程序或者攻击者利用。 为Guest设置密码 定制安全 日志和审核策略 在一场灾难到来之前,我们可以为避免灾难 做大量的准备,但是却绝对不能不去考虑如果灾难真的降临 ,我们该怎么办?对于系统加固来说,我们同样要做好完全

准备,日志和审核策略就是专门针对这个工作的。注意,操 作系统在默认情况下不会打开任何安全审核! 单击 " 开始-运 行", 键入" Gpedit.msc" 后按下回车键, 在打开的组策略窗 口中依次展开"计算机配置-Windows设置-安全设置-本地策 略-审核策略"。 审核策略 然后双击右侧窗口中的"审核账 户管理",将"成功"、"失败"前的复选框全部选中,再 " 确定 " 退出。 审核帐户管理 用同样的方法将 " 登录事件 " 、" 策略更改 " 、" 系统事件 " 、" 账户登录事件 " 均设置 为"成功"、"失败",将"对象访问"、"特权使用"、 "目录服务访问"设置为"失败"即可。微软认证网,加入 收藏 接下来在"账户策略-密码策略"中,将"密码复杂性要 求"设置为"启用"将"密码长度最小值"设置为"6位". 将"强制密码历史"设置为"5次",将"最长存留期"设置 为"30天"。 设置密码策略 在"账户策略-账户锁定策略" 中,将"账户锁定"设置为"3次错误登录".将"锁定时间 "设置为"20分钟".将"复位锁定计数"设置为"20分钟" 。 其实整个系统加固过程看起来并不复杂,但不得不提醒大 家的是,系统安全或不安全,稳固或不稳固,全在乎操作者 的心态,你重视它,时时关注它,对新出现的一些问题及时 寻找相应的解决办法,你的系统安全性自然会大大提高。 此 外,及时升级杀毒软件,保持杀毒软件病毒库始终是最新的 ,无疑会对系统安全起到最好的保护。 100Test 下载频道开通 ,各类考试题目直接下载。详细请访问 www.100test.com